## **CURSADAS SIU**

1) Debemos crear las comisiones. Cursada  $\rightarrow$  Comisiones  $\rightarrow$  ABM de comisiones (cur00002)

<u>Observacion:</u> Para que los alumnos puedan ver las comisiones por autogestion se debe "publicar las comisiones", deben acceder a:

Unidad Academica  $\rightarrow$  Calendario Academico  $\rightarrow$  ABM de Periodos Lectivos , seleccionar el periodo lectivo y editar el campo "Fecha Publicación de Comisiones" (A partir de esta fecha SOLO se podran visualizar las comisiones)

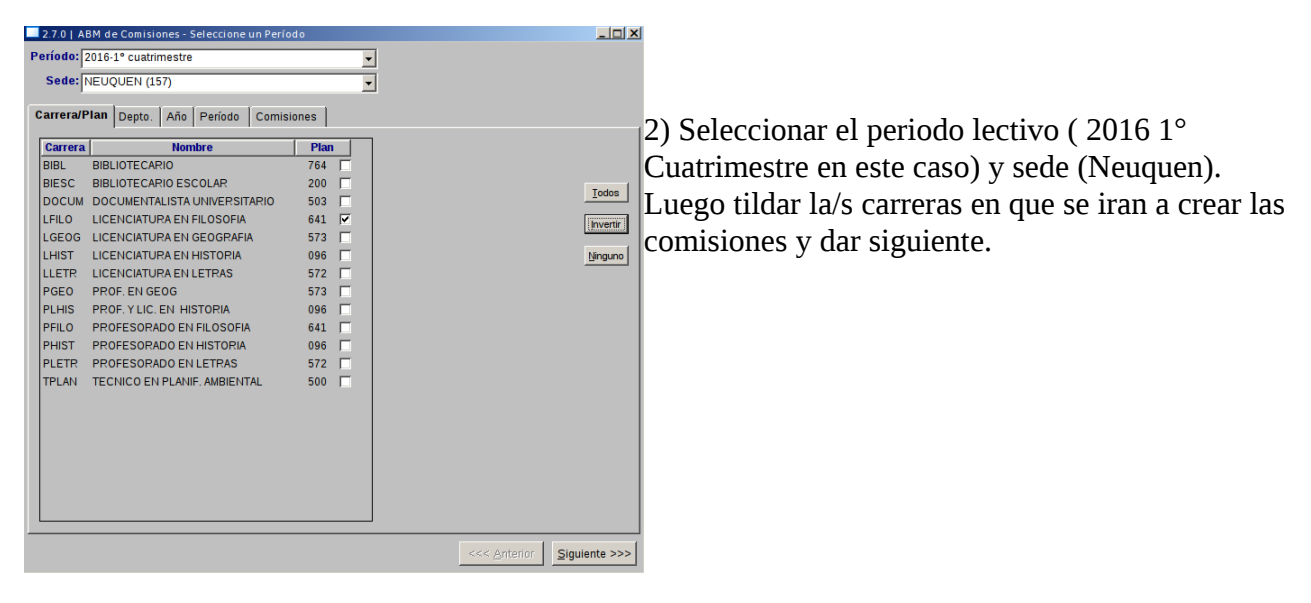

3) Luego saldra un listado con todas las materias de las carreras que se tildaron anteriormente, buscar la/s materia/s (materia 091 en esta imagen) y apretar en "Agregar". Luego aparecera una ventana para seleccionar una escala de notas, se debe poner la escala:

"2 Promociones"  $\rightarrow$  Aunque el cursado no tenga promociones es mejor seleccionar esta escala ya que nos permite cargar promociones si en algun momento se cambia la condicion de la materia.

"7 Parciales"  $\rightarrow$  Si la materia es un seminario y no aparece la escala 2, asignarle esta escala pero solo permitira cargar "Apr-Desp-Aus".

| 2.7.0   | ABM de Comisiones - Detalle                |                                                 |                                                                                |     |
|---------|--------------------------------------------|-------------------------------------------------|--------------------------------------------------------------------------------|-----|
| Materia | Nombre 📥                                   | ríodo: 2016 - 1º CUATRIMESTRE                   |                                                                                |     |
| 090     | LOGICA INFORMAL                            |                                                 |                                                                                |     |
| 091     | INTRODUCCION A LA PROBLEN                  | omisiones                                       |                                                                                |     |
|         | FILOSOFICA                                 | Nombre Cátedra                                  | Seleccionar una escala de × Detalle                                            |     |
| 092     | INTRODUCCION AL CONOCIMIE                  |                                                 |                                                                                |     |
| l       | CIENTIFICO                                 |                                                 | Escala Notas Nombre                                                            |     |
| 093     | LOGICA                                     |                                                 | 1 0 a 10                                                                       |     |
| 094     | FILOSOFIA ANTIGUA                          |                                                 | 2 Promociones                                                                  |     |
| 095     | HISTORIA DE LA CIENCIA                     |                                                 | 5 Migrar Cursadas                                                              |     |
| 096     | GNOSEOLOGIA                                |                                                 | 6 Migracion Exame                                                              |     |
| 097     | FILOSOFIA MEDIEVAL                         |                                                 | 7 Parciales                                                                    |     |
| 098     | FILOSOFIA SOCIAL Y POLITICA                |                                                 |                                                                                |     |
| 099     | METAFISICA                                 |                                                 | Continuar <u>C</u> ancelar                                                     |     |
| 100     | FILOSOFIA MODERNA                          | a: El nombre de la comisión debe ser único para | una m                                                                          |     |
| 101     | ETICA                                      |                                                 | Agregar Borrar Conju                                                           | ar  |
| 102     | FILOSOFIA CONTEMPORANEA                    | omision:                                        |                                                                                |     |
| 103     | EPISTEMOLOGIA                              | Docente                                         | Responsabilidad Hs. Cons. Hs. Tut. Hs. Teor. Hs. Práct. Hs. Exam. Hs. Prep. Hs |     |
| 104     | ANTROPOLOGIA FILOSOFICA                    |                                                 | Agreg                                                                          | Jar |
| 105     | PENSAMIENTO ARGENTINO Y<br>LATINOAMERICANO |                                                 | Borra                                                                          | ar  |
| 106     | LOGICA II                                  |                                                 |                                                                                |     |
| 107     | FILOSOFIA DE LA TECNOLOGIA                 |                                                 |                                                                                |     |
| 108     | EPISTEMOLOGIA DE LAS CIEN                  |                                                 |                                                                                |     |
| •       |                                            |                                                 |                                                                                |     |
|         |                                            |                                                 | <<< <u>A</u> nterior                                                           |     |

Luego dar en continuar.

4) Darle un nombre a la comision de la materia, si está el tilde en "habilitada" entonces una ves que se confirmen los cambios ya estará habilitada para la inscripción de alumnos a esa comisión. Luego presionar en "Detalle …"

| 2.7.0   | ABM de Comisiones - Detalle                |                                                                                        | <u>_   X</u> |
|---------|--------------------------------------------|----------------------------------------------------------------------------------------|--------------|
| Materia | Nombre 📥                                   | Período: 2016 - 1º CUATRIMESTRE                                                        |              |
| 090     | LOGICA INFORMAL                            |                                                                                        |              |
| 091     |                                            |                                                                                        |              |
| 000     |                                            | Nombre Catedra Turno Letra desde/hasta Habilitada Detalle                              |              |
| 092     | CIENTIFICO                                 |                                                                                        |              |
| 093     | LOGICA                                     |                                                                                        |              |
| 094     | FILOSOFIA ANTIGUA                          |                                                                                        |              |
| 095     | HISTORIA DE LA CIENCIA                     |                                                                                        |              |
| 096     | GNOSEOLOGIA                                |                                                                                        |              |
| 097     | FILOSOFIA MEDIEVAL                         |                                                                                        |              |
| 098     | FILOSOFIA SOCIAL Y POLITICA                |                                                                                        |              |
| 099     | METAFISICA                                 |                                                                                        |              |
| 100     | FILOSOFIA MODERNA                          | Nota: El nombre de la comisión debe ser único para una materia.                        |              |
| 101     | ETICA                                      | Comisión INT DOOD FULLE                                                                | Coniar       |
| 102     | FILOSOFIA CONTEMPORANEA                    |                                                                                        | Copiai       |
| 103     | EPISTEMOLOGIA                              | Docente Responsabilidad Hs. Cons. Hs. Tut. Hs. Teor. Hs. Práct. Hs. Exam. Hs. Prep. Hs | Arogar       |
| 104     | ANTROPOLOGIA FILOSOFICA                    |                                                                                        | Ayreyar      |
| 105     | PENSAMIENTO ARGENTINO Y<br>LATINOAMERICANO |                                                                                        | Borrar       |
| 106     | LOGICA II                                  |                                                                                        |              |
| 107     | FILOSOFIA DE LA TECNOLOGIA                 |                                                                                        |              |
| 108     | EPISTEMOLOGIA DE LAS CIEN                  |                                                                                        |              |
|         | NATURALES                                  |                                                                                        |              |
|         |                                            |                                                                                        |              |
|         |                                            | <<< <u>A</u> nterior                                                                   |              |

5) Seleccionar la carrera y el plan a la cual estará permitida la inscripción. ( debe ser la misma que se tildo en el paso 1), luego darle en continuar.

| Comisión           |                                     |
|--------------------|-------------------------------------|
| Nombre             | INT PROB FIL LF                     |
| Cátedra            |                                     |
| La inscripción est | á restringida a los alumnos de      |
| Carrera            | (LFILO) - LICENCIATURA EN FILOSOFIA |
| Plan               | 641 💌                               |
| Grupo de carreras  |                                     |
| Turno              | <b>_</b>                            |
| Letra desde/hasta  |                                     |
| Capacidad          |                                     |
| Escala de Notas    | Promociones                         |

6) Luego se pueden ir guardando los cambios en "Confirmar" y seguir creando comisiones desde el paso 3.

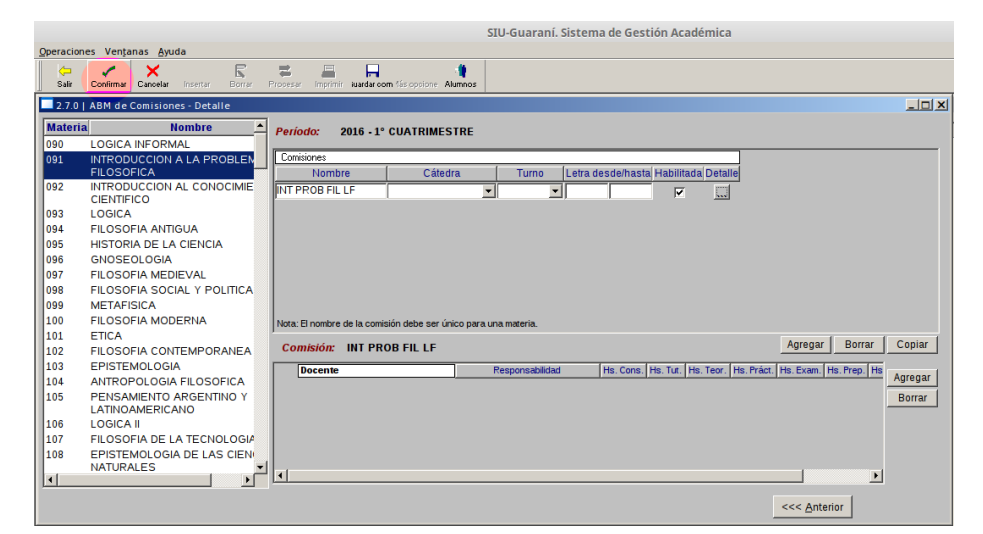

7) Luego se debe realizar la inscripción. Cursada → Inscripciones → Inscripción a Cursadas (cur00003)

Ingresar el legajo del alumno y dar en "procesar".

|                                          | SIU-Guaraní. Sistema de Gestión Académica         |  |
|------------------------------------------|---------------------------------------------------|--|
| Operaciones Ventanas Ayuda               |                                                   |  |
| Salir Confirmar Cancelar Insertar Borrar | Procesar Imprimir iuardar com 15s opcione Alumnos |  |
| 🛄 2.7.0   Menú General de Operaciones    |                                                   |  |
| ■ ➡ Usuario del sistema                  | ▲ Operaciones Código                              |  |
| 📄 🗀 Administración del sistema           | Inscripción a Cursadas 00000015 - cur00003        |  |
| 🖻 🗀 Carreras y Planes                    | 2.7.0   Inscripción a Cursadas                    |  |
| Actividades Extracurricı                 | Lagaio: 128918                                    |  |
| - Carreras                               | Legaju, 120010                                    |  |
| Curso de Ingreso                         | Apeilido:                                         |  |
| Materias                                 | Nombres:                                          |  |
| - Planes                                 | Documento:                                        |  |
| - Carl Reportes                          | Tipo:                                             |  |
| Títulos                                  | Número:                                           |  |
| 🖻 🗀 Matrícula                            |                                                   |  |
| - Actualizaciones                        | Seleccione solo los criterios que desee utilizar  |  |
| - Alumnos regulares                      |                                                   |  |
| Curso de Ingreso                         |                                                   |  |
| Reportes                                 |                                                   |  |
| 📄 🗀 Cursada                              |                                                   |  |
| - Comisiones                             |                                                   |  |
| 🗖 Actor de Regularidad -                 |                                                   |  |

Seleccionar la materia en la que se lo va a inscribir y hacer doble click.

| 2.7.0 Triscripcion a cursadas |                |                                                |          |
|-------------------------------|----------------|------------------------------------------------|----------|
| [                             | ARNAO, MARIA   | JOSE                                           |          |
|                               | Carrera: LFILO | LICENCIATURA EN FILOSOFIA                      |          |
|                               | Legajo: 128918 | 1                                              |          |
|                               |                | Materias                                       | Créditos |
|                               | 103 EPIS       | TEMOLOGIA                                      | 0        |
|                               | 453 EPIS       | TEMOLOGIA DE LAS CIENCIAS NATURALES (OPTATIVA) | 0        |
|                               | 101 ETIC       | A                                              | 0        |
|                               | 102 FILO       | SOFIA CONTEMPORANEA                            | 0        |
|                               | 413 FILO       | SOFIA DEL LENGUAJE (OPTATIVA)                  | 0        |
|                               | 097 FILO       | SOFIA MEDIEVAL                                 | 0        |
|                               | 098 FILO       | SOFIA SOCIAL Y POLITICA                        | 0        |
|                               | 096 GNC        | SEOLOGIA                                       | 0        |
|                               | 091 INTE       | RODUCCION A LA PROBLEMATICA FILOSOFICA         | 0        |
|                               | 092 INTE       | RODUCCION AL CONOCIMIENTO CIENTIFICO           | 0        |
|                               | 416 LITE       | RATURA GRIEGA ANTIGUA (OPTATIVA)               | 0        |
|                               | 402 MET        | ODOLOGIA DEL TRABAJO CIENTIFICO (OPTATIVA)     | 0        |
|                               | 427 PSIC       | QUIATRIA (OPTATIVA)                            | 0        |
|                               |                |                                                |          |
|                               |                |                                                |          |
|                               |                |                                                |          |
|                               |                |                                                |          |
|                               |                |                                                |          |
|                               |                |                                                |          |
|                               |                |                                                |          |

Luego seleccionar la comisión y apretar doble click para inscribirlo y confirmar.

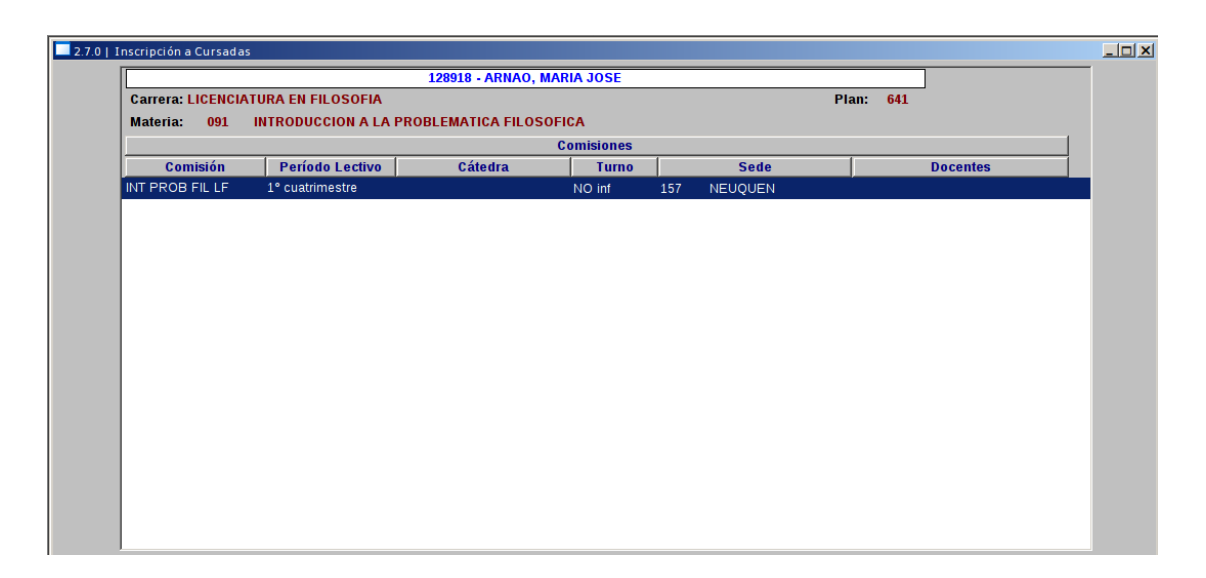

8) Una ves que tenemos todas las inscripciones (o parte) debemos procesar las inscripciones. Cursada  $\rightarrow$  Inscripciones  $\rightarrow$  Procesar inscripciones a Cursadas en estado Pendiente (cur00004)

|                                                                                             | SIU-Guaraní. Siste |                                            |
|---------------------------------------------------------------------------------------------|--------------------|--------------------------------------------|
| Operaciones Ventanas Ayuda                                                                  |                    |                                            |
| Salir Confirmar Cancelar Insertar Borrar Procesar Imprimir iuardar com riás opcione Alumnos |                    | Seleccionamos carrera, plan, materia y     |
| 2.7.0   Procesar Inscripciones a Cursadas en estado Pendiente                               |                    | comisión y apretamos en "procesar"         |
| Carrera: (LFILO) - LICENCIATURA EN FILOSOFIA                                                | <b>_</b>           |                                            |
| Materia: [091] INTRODUCCION A LA PROBLEMATICA FILOSOFICA                                    | •                  | Luego nos aparecera una lista con todos    |
|                                                                                             |                    | ios alumnos inscriptos a esa comisión y    |
| Año Académico:                                                                              |                    | tildados, volvemos a apretar en "procesar" |
| Periodo Lectivo:                                                                            |                    | para que realize los controles sobre los   |
|                                                                                             |                    | datos.                                     |
|                                                                                             |                    | Cuando finaliza verificar que todos esten  |
|                                                                                             |                    | con un tilde en verde, esto significa que  |
|                                                                                             |                    | finalmente va estan inscriptos, caso       |
|                                                                                             |                    | contrario no.                              |
|                                                                                             |                    |                                            |
|                                                                                             |                    |                                            |
|                                                                                             |                    |                                            |
|                                                                                             |                    |                                            |
|                                                                                             |                    |                                            |
|                                                                                             |                    |                                            |

9) Debemos generar las nominas de cursado y de promocion (en las que tengan)

**A)** Si en el paso 3) elegimos la escala de notas **"2 Promociones"** Cursada  $\rightarrow$  Acta de Regularidad  $\rightarrow$  Actas de Regulares y Promocionales (cur00016)

**B)** Si en el paso 3) elegimos la escala de notas **"7 Parciales"** Cursada → Acta de Regularidad → Generacion y Carga de notas en nomina de cursado(cur00007)

Luego buscar la comision de la materia (fijarse el total de inscriptos) y darle doble click, confirmar la generacion del acta y luego Confirmar.

| Operacion | nes Ventana | is A | vuda            |               |                             |                      |                             |                 | SI         | U-Guarani | í. Sistema de | Ges   | tión Ac | adémica   |                       |       |  |
|-----------|-------------|------|-----------------|---------------|-----------------------------|----------------------|-----------------------------|-----------------|------------|-----------|---------------|-------|---------|-----------|-----------------------|-------|--|
| Salir     | Confirmar   |      | ar Insertar B   | rrar Pr       | <b>a</b><br>ocesar          | Imprimir             | iuardar com ·               | 1ás opcior      | ie Alumnos |           |               |       |         |           |                       |       |  |
| 2.7.0     | Actas de R  | egul | ares y Promocio | nales - I     | Regula                      | res                  |                             |                 |            |           |               |       |         |           |                       |       |  |
|           |             |      | Comis           | ión: EP       | ISTEM                       | PFIL                 |                             |                 | Acta Reg.  | N°: 6627  | Act           | ta Pr | om. N°: | 3435      |                       |       |  |
|           |             |      | Año y Per       | íodo Le<br>Ma | ectivo:<br>ateria:<br>Sede: | 2016<br>075<br>NEUQU | 1° cuatri<br>EPISTEI<br>JEN | mestre<br>MOLOG | θIA        |           |               |       |         |           |                       |       |  |
|           |             |      | Libro de l      | Actas de      | e Reg:                      |                      |                             |                 |            |           |               |       |         |           |                       |       |  |
|           |             |      | Libro de Ac     | ias de F      | rom.:                       |                      |                             |                 |            |           |               |       |         |           |                       |       |  |
|           |             |      | 0               | Servac        | iones.                      |                      |                             |                 |            |           |               |       |         |           |                       |       |  |
|           |             | N°   | Legajo          |               | No                          | mbre A               | lumno                       |                 | F. Regula  | % Asist.  | Cond. Reg     | J.    | Nota    | Resultado | Promoc                | ional |  |
|           |             | 1    | 124772          | BARAH         | IONA FF                     | RITZ, JO             | AQUIN DAI                   | VIEL            | 00/00/0000 | ,00       |               | •     |         |           | <ul> <li>✓</li> </ul> |       |  |
|           |             | 2    | 130825          | BUSTO         | S, CLA                      | UDIA CE              | LESTE                       |                 | 00/00/0000 | ,00       |               | •     |         |           | ✓                     |       |  |
|           |             | 3    | 131165          | CARDE         | ENAS, C                     | AROLIN               | A MARIEL                    |                 | 00/00/0000 | ,00       |               | •     |         |           | ✓                     |       |  |
|           |             | 4    | 51759           | KITTL, I      | MARTA                       | PAULIN               | A AMANCA                    | Y               | 00/00/0000 | ,00       |               | •     |         |           | <ul> <li>✓</li> </ul> |       |  |
|           |             | 5    | 110033          | SAMOS         | , DARIO                     | MAURI                | CIO                         |                 | 00/00/0000 | ,00       |               | -     |         |           | ✓                     |       |  |
|           |             | 6    | 46615           | ZEBALI        | LOS, AN                     | IDREA F              | PAOLA                       |                 | 00/00/0000 | ,00       |               | •     |         |           | <ul><li>✓</li></ul>   |       |  |
|           |             |      |                 |               |                             |                      |                             |                 |            |           |               |       |         |           |                       |       |  |
|           |             |      | 1               |               |                             |                      |                             |                 |            |           |               |       |         |           |                       |       |  |

10) Imprimir la nomina de cursado para el docente

Cursada  $\rightarrow$  Reportes  $\rightarrow$  Imprimir Nomina de Cursado por Comision (cur00107)

Completar los datos de Sede, Materia, Periodo lectivo, y comisión. Dar en procesar y luego en Imprimir.

|                                   |                |                       | SIU-Guaraní. Siste            | ma de Gestión Aca     | adémica                  |          |
|-----------------------------------|----------------|-----------------------|-------------------------------|-----------------------|--------------------------|----------|
| Operaciones Ventanas Ayuda        |                |                       |                               |                       |                          |          |
| Salir Confirmar Cancelar Insertar | Borrar Proces  | ar Imprimir iuardar o | com fás opcione Alumnos       |                       |                          |          |
| 2.7.0   Imprimir Nomina de Cursad | o por Comisior |                       |                               |                       |                          |          |
|                                   |                | Sede: NEUQU           | JEN (157)                     | -                     |                          |          |
|                                   |                | Materia: EPISTE       | MOLOGIA (075)                 |                       | -                        |          |
|                                   | Período        | Lectivo: 2016         | 1° cuatrimestre               |                       |                          |          |
|                                   | C              | omisión: (6622)       | EPISTEM PFIL                  |                       |                          |          |
| Univ                              | ersidad Nad    | ional del Cor         | nahue                         |                       | 30/08/2016               |          |
| Facu                              | ltad de Hun    | nanidades             |                               |                       | Hoja: 1                  |          |
|                                   |                |                       | Lista de Inscrintos a Cursar  |                       |                          |          |
| Carre                             |                |                       |                               |                       |                          |          |
| Pla                               | n: 641/96      | Versión: ORD          | 687/97                        |                       |                          |          |
| Asign                             | atura: EPISTE  | EMOLOGIA              |                               |                       |                          |          |
| Año: 3                            | 3              |                       | Cuatrimestre: 1° cuatrimestre |                       |                          |          |
| Períoc                            | lo de Dictado  | : 1° cuatrimestre     | Comisión: EPISTEM PFIL        |                       |                          |          |
| Profes                            | sor:           |                       |                               |                       |                          |          |
|                                   |                |                       |                               | 0-110                 |                          |          |
| Neo                               | Longia         | Decumente             | Alumno                        | Callin<br>Any Dec Aug | cación<br>Noto Bromosión |          |
|                                   | 124772         | DNI: 25502200         |                               | Apr - Des - Aus       | Nota Fromoción           |          |
|                                   | 124/72         | DNI: 35592398         | BUSTOS CLAUDIA CELESTE        |                       |                          |          |
| 2                                 | 130825         | DINI: 38813038        |                               |                       |                          |          |
| 3                                 | 131165         | DNI: 39076017         |                               |                       |                          |          |
| 4                                 | 51759          | DNI: 25374133         | KITTE, MARTA PAULINA AMANCAY  |                       |                          |          |
| 5                                 | 110033         | DNI: 30823983         | SAMOS, DARIO MAURICIO         |                       |                          |          |
|                                   |                |                       |                               |                       |                          |          |
|                                   |                |                       |                               |                       |                          | <b>•</b> |

11) Cuando el docente entrega la nomina debemos cargar las cursadas y promociones.

Cursada  $\rightarrow$  Actas de Regularidad  $\rightarrow$  Actas de Regulares y promocionales (cur00016)

( En caso que hallamos puesto la escala de notas "7 parciales" en el paso 3, debemos utilizar la operación Generación y carga de notas en nomina de cursado (cur00007) )

Luego seleccionamos el año académico y el período lectivo, procesamos para que aparezca el listado de las nominas a cual les falta cargar la nota. Seleccionamos con doble click la comisión de la materia y luego cargamos la nota, fecha de regularidad y damos en confirmar.

|                        |                     |             |               |          |                  |          |             |            | SI          | U-Guarar | ií. Sistema de | Ges  | stión A  | cadémica  |                                                                                                    |   |  |
|------------------------|---------------------|-------------|---------------|----------|------------------|----------|-------------|------------|-------------|----------|----------------|------|----------|-----------|----------------------------------------------------------------------------------------------------|---|--|
| acion                  | nes Ven <u>t</u> ai | nas A       | yuda          |          |                  |          |             |            |             |          |                |      |          |           |                                                                                                    |   |  |
| ; <del>-</del><br>alir | Confirmar           | ×<br>Cancel | ar insertar i | Borrar   | <b>R</b> rocesar | Imprimir | iuardar com | 1ás opcion | e Alumnos   |          |                |      |          |           |                                                                                                    |   |  |
| .7.0                   | Actas de            | Regul       | ares y Promoc | ionales  | - Regula         | ares     |             |            |             |          |                |      |          |           |                                                                                                    |   |  |
|                        |                     |             |               |          |                  |          |             |            |             |          |                |      |          |           |                                                                                                    |   |  |
|                        |                     |             | Com           | isión: E | PISTEN           | I PFIL   |             |            | Acta Reg. I | N°: 6627 | Act            | a Pi | rom. Nº  | : 3435    |                                                                                                    |   |  |
|                        |                     |             | Año y Pe      | eríodo   | Lectivo:         | 2016     | 1° cuat     | rimestre   |             |          |                |      |          |           |                                                                                                    |   |  |
|                        |                     |             |               |          | Materia:         | 075      | EPISTE      | EMOLOG     | IA          |          |                |      |          |           |                                                                                                    |   |  |
|                        |                     |             | 1.0           |          | Sede:            | NEUQ     | UEN         |            |             |          |                |      |          |           |                                                                                                    |   |  |
|                        |                     |             | Libro de      | Actas    | ue Reg:          | <u> </u> |             |            |             |          |                |      |          |           |                                                                                                    |   |  |
|                        |                     |             | Libro de A    | ctas de  | Prom.:           |          |             |            |             |          |                |      |          |           | <u> </u>                                                                                                    |   |  |
|                        |                     |             | C             | Observa  | aciones:         |          |             |            |             |          |                |      |          |           |                                                                                                    |   |  |
|                        |                     | Nº          | Loggio        | 1        | Ne               | mbro     | Alumno      |            | E Regular   | 1/ Aciet | Cond Rog       | _    | Nota     | Recultado | Bromocional                                                                                                    | - |  |
|                        |                     |             | 124772        | BAR      |                  | PITZ 10  |             |            | 30/06/2016  | 00       | Abandonó       | •    | NULA     | Ausente   |                                                                                                    |   |  |
|                        |                     | 2           | 130825        | BUS      |                  |          | FLESTE      |            | 30/06/2016  | ,00      | Promocionó     |      |          | Promovido | · · ·                                                                                                    |   |  |
|                        |                     | 3           | 131165        | CAR      | DENAS (          |          |             |            | 30/06/2016  | 00       | Regular        | -    |          | Aprobado  | V                                                                                                    |   |  |
|                        |                     | 4           | 51759         | KITT     | . MARTA          | PAULIN   | A AMANC     | AY         | 30/06/2016  | .00      | Promocionó     | -    | 9        | Promovido | 1                                                                                                    |   |  |
|                        |                     | 5           | 110033        | SAM      | ,<br>DS, DARI    | O MAUR   |             |            | 30/06/2016  | ,00      | Regular        | -    | <u> </u> | Aprobado  | <ul> <li>Image: A set of the set of the</li></ul> |   |  |
|                        |                     | 6           | 46615         | ZEB/     | ,<br>ALLOS, A    | NDREA    | PAOLA       |            | 30/06/2016  | ,00      | Promocionó     | -    | 8        | Promovido | <ul> <li>✓</li> </ul>                                                                                                    |   |  |
|                        |                     |             | ,             |          |                  |          |             |            |             |          |                |      |          | ,         |                                                                                                    |   |  |
|                        |                     |             |               |          |                  |          |             |            |             |          |                |      |          |           |                                                                                                    |   |  |
|                        |                     |             |               |          |                  |          |             |            |             |          |                |      |          |           |                                                                                                    |   |  |
|                        |                     |             |               |          |                  |          |             |            |             |          |                |      |          |           |                                                                                                    |   |  |
|                        |                     |             |               |          |                  |          |             |            |             |          |                |      |          |           |                                                                                                    |   |  |
|                        |                     |             |               |          |                  |          |             |            |             |          |                |      |          |           |                                                                                                    |   |  |
|                        |                     |             |               |          |                  |          |             |            |             |          |                |      |          |           |                                                                                                    |   |  |
|                        |                     |             |               |          |                  |          |             |            |             |          |                |      |          |           |                                                                                                    |   |  |
|                        |                     |             | •             |          |                  |          |             |            |             |          |                |      |          |           |                                                                                                    |   |  |
|                        |                     |             | 1             |          |                  |          |             |            |             |          |                |      |          |           |                                                                                                    |   |  |

12) Si tenia promoción (es decir si utilizamos la escala de notas 2, podria tener esta escala y no tener promovidos la materia pero si se uso esta escala se debe realizar este paso), primero debemos cerrar la nomina de promoción.

Cursada → Actas de Regularidad → Cerrar Nomina de Promoción (cur00010)

Seleccionamos año acádemico y el período lectivo, procesamos para ver las nominas de promoción. Luego hacemos doble click sobre la comision de la materia y damos en "confirmar"

| s Ventanas Av                         | uda   |                                  |                                                 |                |          |               |      |              |  |
|---------------------------------------|-------|----------------------------------|-------------------------------------------------|----------------|----------|---------------|------|--------------|--|
| <ul> <li>×</li> </ul>                 |       | ± K                              |                                                 | 1              |          |               |      |              |  |
| Confirmar Cancelar<br>Confirmar       | e Pro | sertar Borrar<br>omocion - Promo | Procesar Imprimir iuardar.com fas opcione Alumr | nos            | _        |               |      |              |  |
| oro y Folio:<br>ateria: 075<br>serv.: | EPI   | Año y P Le<br>STEMOLOGIA         | ctivo: 2016 1° cuatrimestre Con                 | nisión: EPISTI | EM PFIL  |               |      |              |  |
|                                       | N     | Legajo                           | Nombre Alumno                                   | F. Regular     | % Asist. | Cond. Reg.    | Nota | Resultado    |  |
|                                       | 1     | 124772                           | BARAHONA FRITZ, JOAQUIN DANIEL                  | 30/06/2016     | ,00      | Abandonó      |      | Ausente      |  |
|                                       | 2     | 130825                           | BUSTOS, CLAUDIA CELESTE                         | 30/06/2016     | ,00      | Promocionó    | 9    | Promovido    |  |
|                                       | 3     | 131165                           | CARDENAS, CAROLINA MARIEL                       | 30/06/2016     | ,00      | No Promocionó |      | No Promovido |  |
|                                       | 4     | 51759                            | KITTL, MARTA PAULINA AMANCAY                    | 30/06/2016     | ,00      | Promocionó    | 9    | Promovido    |  |
|                                       | 5     | 110033                           | SAMOS, DARIO MAURICIO                           | 30/06/2016     | ,00      | No Promocionó |      | No Promovido |  |
|                                       | 6     | 46615                            | ZEBALLOS, ANDREA PAOLA                          | 30/06/2016     | ,00      | Promocionó    | 8    | Promovido    |  |
|                                       |       |                                  |                                                 |                |          |               |      |              |  |
|                                       |       | 1                                |                                                 |                |          |               |      |              |  |

Verificar que aparezca el cartel de confirmación de cierre de acta de promoción.

|   | ¡Atención!                            | ×          |
|---|---------------------------------------|------------|
| i | Se ha cerrado el Acta de Promocionale | es N° 3435 |

En caso que no se pueda cerrar el acta es porque algun promocionado no estaba en condición de

promocionar (posiblemente correlativas faltantes). Entonces aca debemos hacer dos pasos

PASO 1: Sacarle la promoción.

Cursada → Actas de Regularidad → Generación y carga de notas en nomina de promoción (cur00008)

Buscar el acta de promoción y asignarle "no promociono" y luego confirmar.

<u>PASO 2: Cargarle el cursado aprobado.</u> Cursada  $\rightarrow$  Actas de Regularidad  $\rightarrow$  Generación y carga de notas en nomina de cursado (cur00007)

Luego volver a hacer el paso 12. (cerrar la promoción)

13) Luego hay que cerrar la nomina de cursado

Cursada → Actas de Regularidad → Cerrar nomina de cursado (cur00009)

Seleccionamos el año académico y el período lectivo, procesamos, buscamos el acta y aprtamos doble click. Luego apretamos en "imprimir" y luego podremos "confirmar" el cierre de la nomina de cursado.

|           |                   |                  |      |                                     |                          |                                | SIU-Guar     | aní. Siste | ma de Gestión | Académi | ica       |   |  |
|-----------|-------------------|------------------|------|-------------------------------------|--------------------------|--------------------------------|--------------|------------|---------------|---------|-----------|---|--|
| Operacion | es Ven <u>t</u> a | nas <u>A</u> yuo | da   | E                                   | =                        | <b></b>                        |              |            |               |         |           |   |  |
| Salir     | Cerrar N          | omina de         | Curs | sado-Regulare                       | s                        | vardar.com fas opcione Alumno  | )S           |            |               |         |           |   |  |
|           |                   |                  |      | Año y P L<br>Materia: (<br>Observ.: | ectivo: 2016<br>)75 EPIS | 1° cuatrimestre (<br>TEMOLOGIA | Comisión: EF | PISTEM P   | FIL           |         |           |   |  |
|           |                   |                  | N°   | Legajo                              | Non                      | nbre Alumno                    | F. Regular   | % Asist.   | Cond. Reg.    | Nota    | Resultado | 0 |  |
|           |                   |                  | 1    | 124772                              | BARAHONA FR              | ITZ, JOAQUIN DANIEL            | 30/06/2016   | ,00        | Abandonó      |         | Ausente   |   |  |
|           |                   |                  | 2    | 130825                              | BUSTOS, CLAU             | IDIA CELESTE                   | 30/06/2016   | ,00        | Promocionó    | 9       | Promovido |   |  |
|           |                   |                  | 3    | 131165                              | CARDENAS, CA             | AROLINA MARIEL                 | 30/06/2016   | ,00        | Regular       |         | Aprobado  |   |  |
|           |                   |                  | 4    | 51759                               | KITTL, MARTA P           | PAULINA AMANCAY                | 30/06/2016   | ,00        | Promocionó    | 9       | Promovido |   |  |
|           |                   |                  | 5    | 110033                              | SAMOS, DARIO             | MAURICIO                       | 30/06/2016   | ,00        | Regular       |         | Aprobado  |   |  |
|           |                   |                  | 6    | 46615                               | ZEBALLOS, AN             | DREA PAOLA                     | 30/06/2016   | ,00        | Promocionó    | 8       | Promovido |   |  |
|           |                   |                  |      |                                     |                          |                                |              |            |               |         |           |   |  |
|           |                   |                  |      |                                     |                          |                                |              |            |               |         |           |   |  |
|           |                   |                  |      |                                     |                          |                                |              |            |               |         |           |   |  |
|           |                   |                  |      |                                     |                          |                                |              |            |               |         |           |   |  |
|           |                   |                  |      |                                     |                          |                                |              |            |               |         |           |   |  |
|           |                   |                  |      |                                     |                          |                                |              |            |               |         |           |   |  |
|           |                   |                  | 1    | 1                                   |                          |                                |              |            |               |         |           |   |  |

14) Luego de cerrar la nomina de cursado, si es que tenia promoción debemos imprimir la nomina de promoción para que el docente la firme.

Cursada → Reportes → Imprimir acta de promocion cerrada con notas (809cur03)